# PC98-NX SERIES VersaProNX VP35C/WX model AA1(型番: PC-VP32CWXAA1) VP13C/WS model A11型番: PC-VP13CWSA1) VP16C/WX model AA1(型番: PC-VP16CWXAA1) VP13C/WS model A11型番: PC-VP13CWDA1) VP16C/WX model AA1(型番: PC-VP16CWXAA1) VP13C/WS model A11型番: PC-VP13CWDA1) VP16C/WX model AA1(型番: PC-VP16CWXAA1) VP13C/WS model A11型番: PC-VP13CWDA1) VP16C/WX model AA1(型番: PC-VV16C NSCAF1) LV16C/WS model A11型番: PC-LV16C NSCAF1) LV16C/NS model DAF1[型番: PC-LV16C NSCAF1] LV16C/WS model CAF1] LV16C/WS model CAF1]型番: PC-LV16C NSCAF1] LV13C/WD model CAF1]

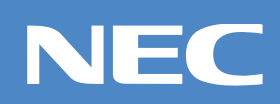

お買い上げいただき、まことにありがとうございます。パッケージ の中には、さまざまな部品が入っています。本紙の説明をよく読ん でパソコンを使い始めるための準備を行ってください。

本紙に記載のイラストはLV13C/WDのものです。

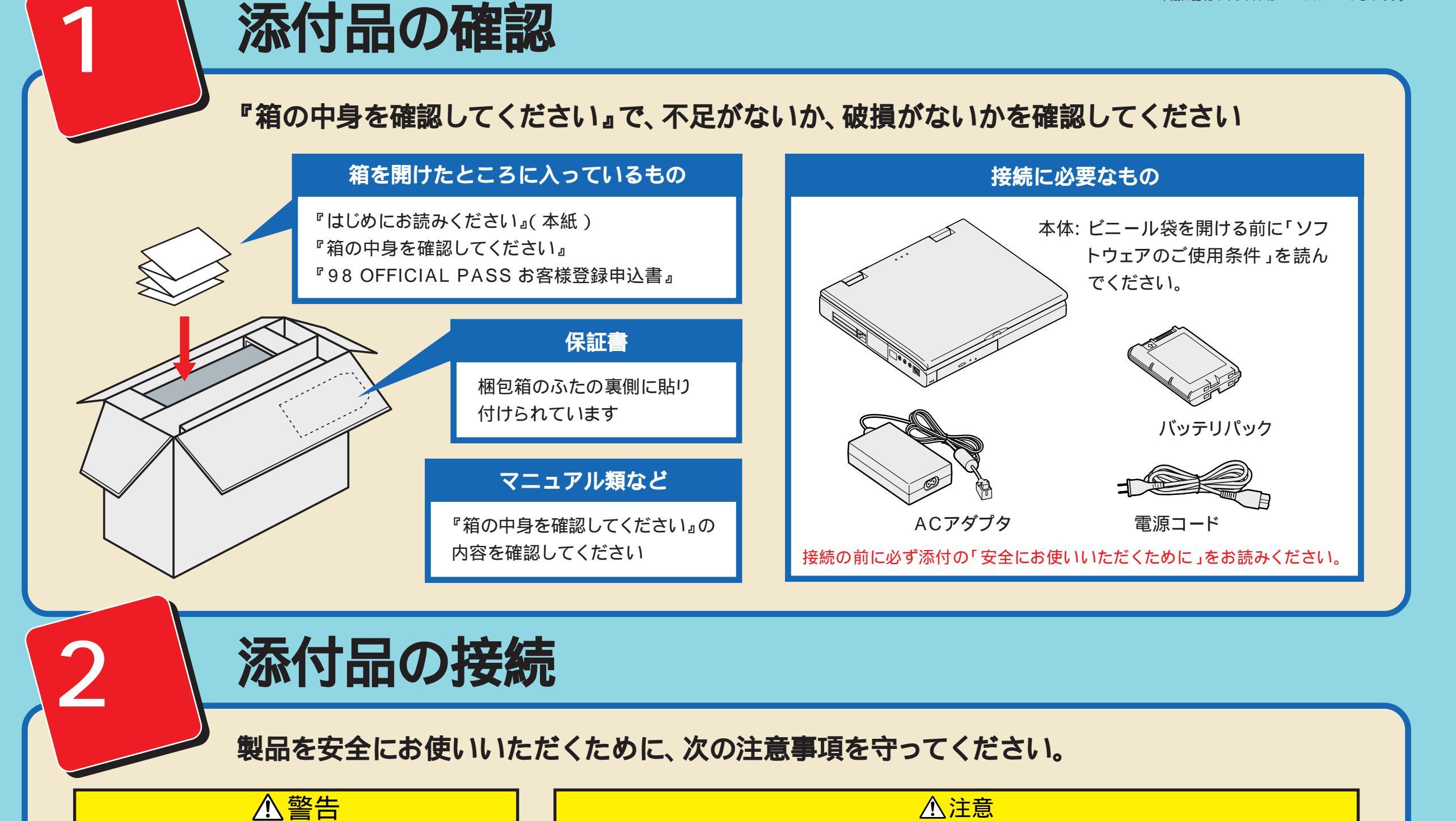

お読みください

バッテリパックは分解しないでください。分解する と、破裂したり液漏れしたりすることがあります。 バッテリパックには強い衝撃を加えないでください。 また、マニュアル(『活用ガイド』「PART 1 本機の 機能」の「バッテリで本機を使う」)に指定の方法で 充電してください。

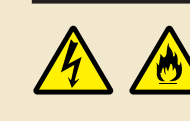

電源はAC100V(50/60Hz)を使用して ください。 指定のACアダプタ(PC-VP-WP01)を使 用してください。また、ACアダプタを分解

電源コードの上に、ものを載せないでくださ

しないでください。

610

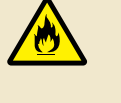

パソコンの内部に異物や薬品を入れないでください。 タコ足配線にしないでください。 電源コードを抜くときは、必ずプラグ部分を持って抜 いてください。

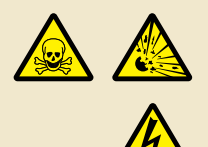

バッテリパックは火の中に入れないでください。

雷が鳴り出したら、電源コードに触れないでください。また、機器の接続や取り外しを行わないでください。

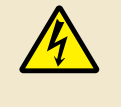

濡れた手で触らないでください。 パソコンの内部に水などの液体を入れないで ください。また、水分や湿気の多い場所で使 用しないでください。 電源コードやACアダプタの付け根部分を無理に曲げ ないでください。

ACアダプタを布などでくるんだりしないでください。

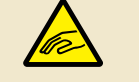

ケーブル類は、つまずかないように整理してくださ い。

# バッテリパックの取り付け

最初にバッテリパックの取り付けが必要です。

パソコンを裏返す

ツメ部

側面のツメ部に指をかけ、矢 印の方向にカバーをずらして 起こし、取り外します。

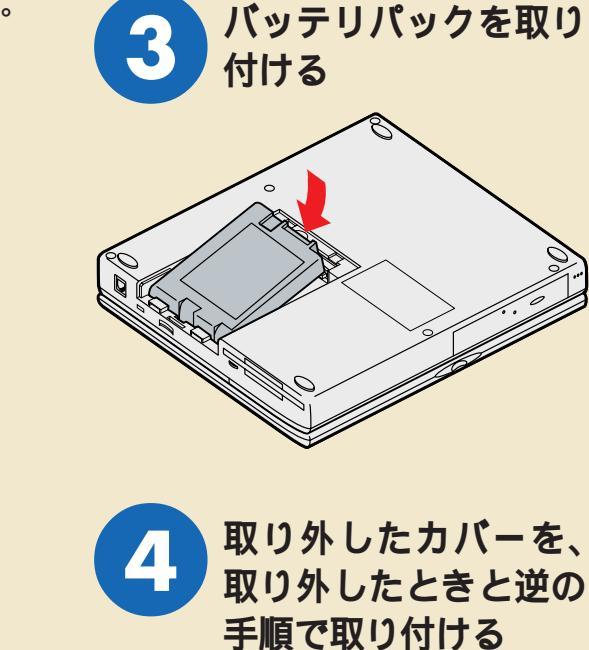

# AC アダプタを取り付ける

ACアダプタを取り付けると、自動的にバッテリの充電が始まります。

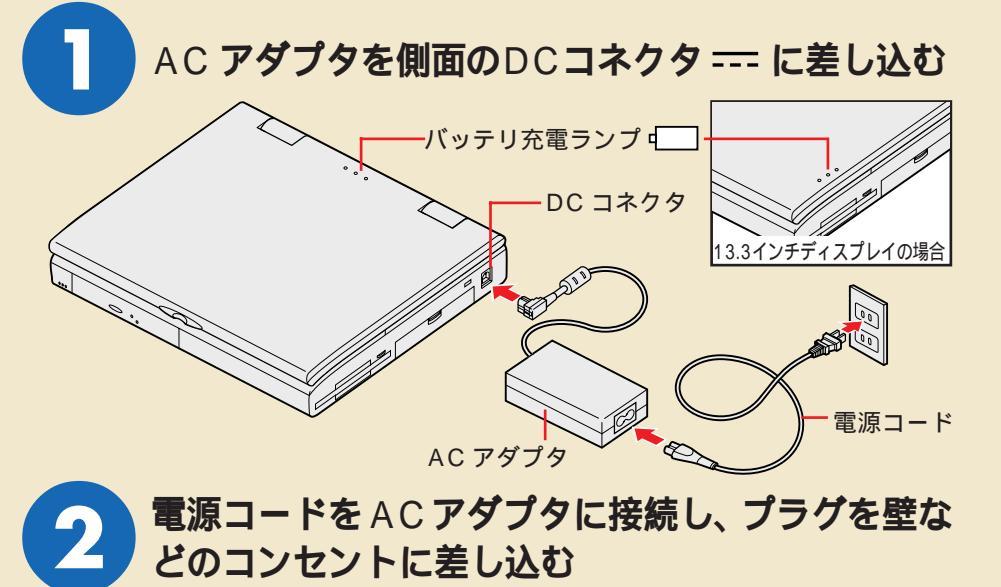

ACアダプタの取り付けが完了すると、バッテリの充電が始まり、バッテリ充電ランプが点灯します。

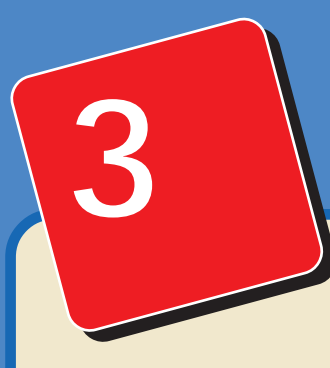

# Windowsのセットアップ

はじめてパソコンの電源を入れるときは、Windowsのセットアップという作業が必要です。 この作業は全部で約30分程度の時間がかかります。

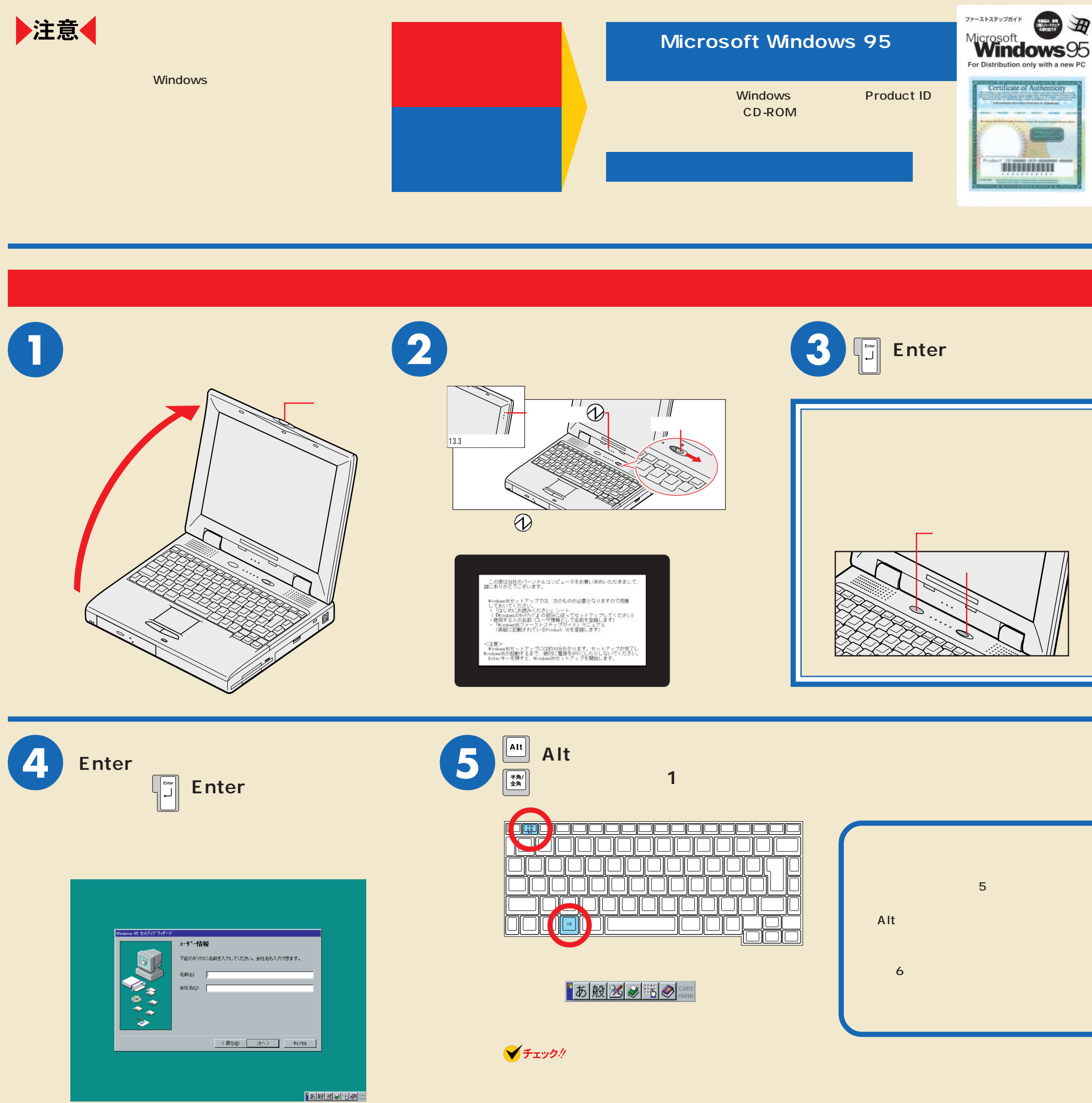

はじめてお使いになるかたは、アルファベット(英文字) で入力することをお勧めします。

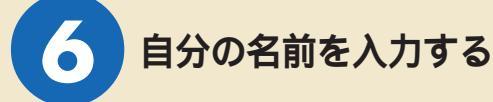

例えば「yamada」と入力するには、キーボードから【Y】【A】【M】【A】【D】【A】 と順にキーを探して打ちます。ここでは、小文字のアルファベットで入力されます が、大文字小文字の区別を気にする必要はありません。

#### ▼ チェック!

#### 間違えたら【BackSpace】

文字を間違えたときは、【BackSpace】を押すと、後ろから 1 文字ずつ消していくことができます。間違えた文字を消し てから、打ち直してください。

### 🖌 チェック 🧶

#### 「会社名」の入力は省略可能

会社名の入力は省略して構いません。会社名の入力が必要な 場合は、名前を入力したあとキーボードの【Tab】を押して ください。「会社名」の欄に「 | 」が表示されたら、手順 5、 6の要領で会社名を入力できます。

| Back<br>Space |
|---------------|
|               |
|               |
|               |
|               |
|               |

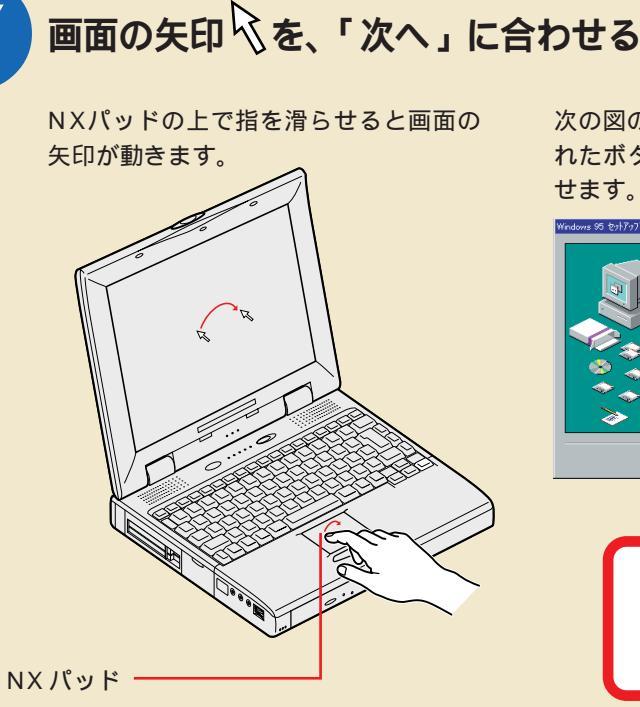

次の図のように、画面の「次へ」と表示さ れたボタンの内側に、矢印の先端を合わ せます。

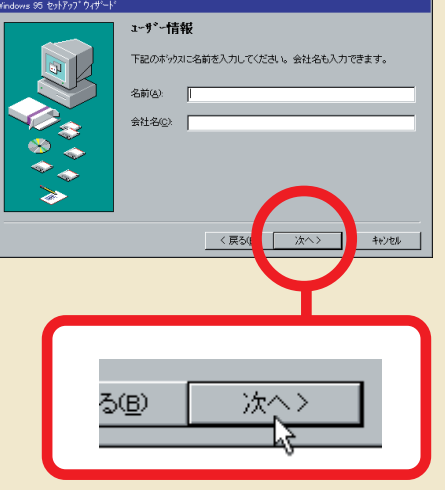

# $( \circ )$ 左のクリックボタンを押す

NXパッドの左下にある、クリックボタンを1回押して ください。

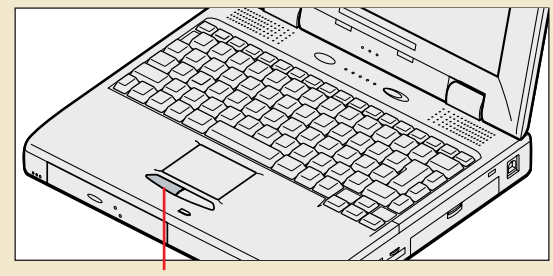

左のクリックボタン

#### 🖌 チェック 🧶

8

クリックを覚えよう

画面に表示された絵や文字に矢印を合わせ、左のクリックボ タンを1回押す操作を「クリック」と呼びます。NX パッド を軽く叩いたり、NX パッドの上で指を滑らすときに少し指 が離れたりしたときも、クリックと同じ結果になることがあ ります。誤ってクリックしないように気を付けてください。

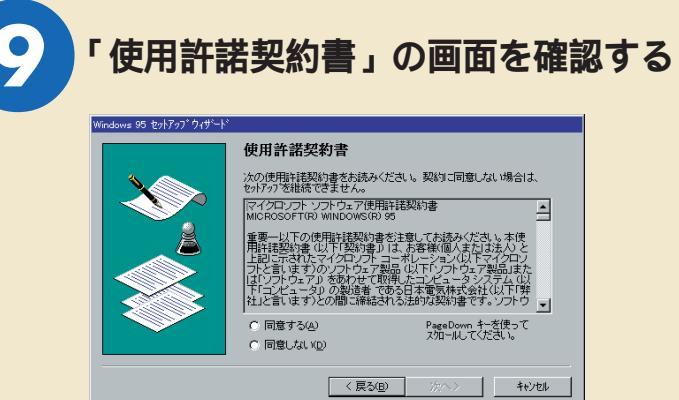

このパソコンを使えるようにするには、パソコンに内蔵され たソフトを違法にコピーして他人に渡したりしないという契 約に同意しなければなりません。同意していただけない場合 は、このパソコンをお使いいただくことができません。

# 💙 チェック \! 🖌

続きを読むには、 💌 をクリック 契約書の文章が表示された欄の右にある 💌 をクリックする

と、続きを読むことができます。

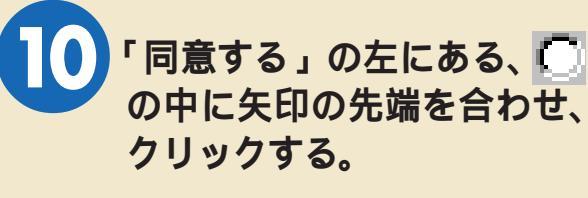

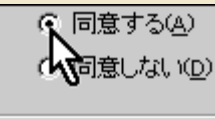

🔘 が 💽 に変わります。

「次へ」をクリックする

ウィザードの開始

すべての情報が保存されました。

「完了」 を押すと、 続けて Windows 95 を起動します。

完了

次の画面が表示されます。

「次へ」をクリックする キーボードから入力する 次の画面が表示されます。 ファーストステップガイド ANT-POST Certificate of Authenticity Windows 95 Windows95 コンビュータの付属品に、Microsoft Windows 95 Certific (左の絵を参照してください) が含まれています。 見つからない場合は、[次へ] を押して詳しい情報を見てくださ D移動には、Tab キーを使用してください。 < 戻る(B) 次へ> キャンセル

Product ID( プロダクトアイディー )を

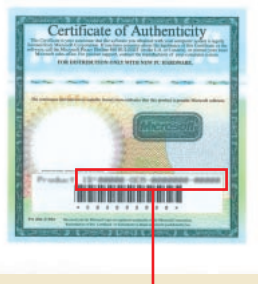

Product ID に印刷されて いる Øの文字は、数字の0 (ゼロ)です。

Product ID

### 間違えたら【BackSpace】

▼ チェック!

文字を間違えたときは、間違えた文字の後に矢印の先端を合 わせクリックし、【BackSpace】を押すと、後ろから1文字 ずつ消していくことができます。間違えた文字を消してから、 打ち直してください。

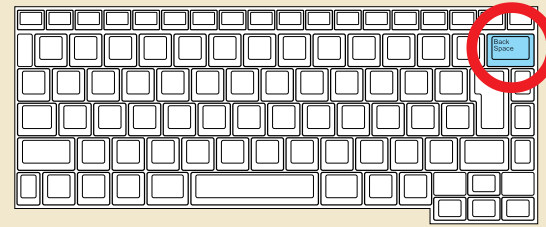

13

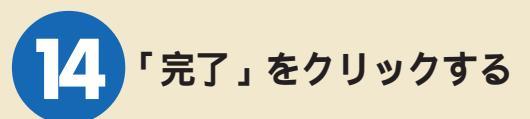

完了をクリックすると、いったん画面が 真っ暗になり、自動的に再起動されます。 途中で何度か画面が変わり、次の画面が出 るまで約3分ほどかかります。何も操作せ

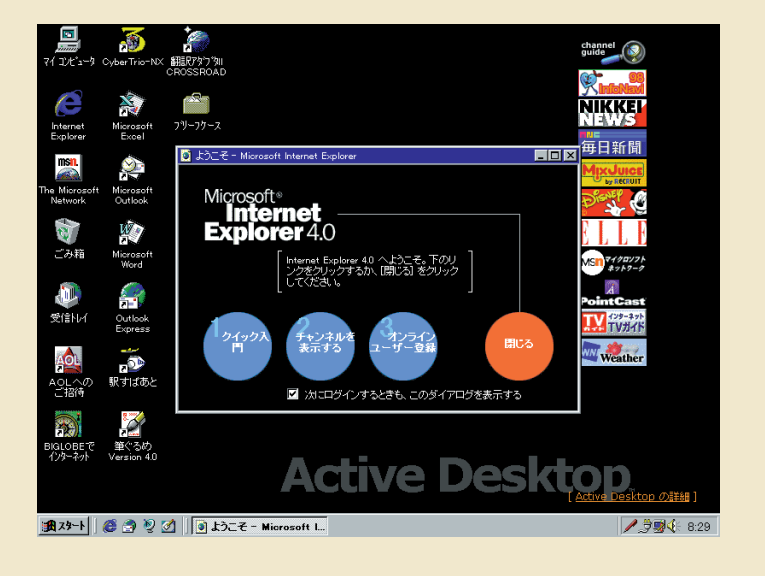

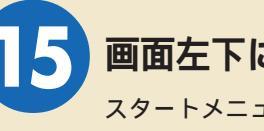

NXを使う準備をします

画面左下にある「スタート」ボタンをクリックする スタートメニューが表示されます。

IKKE

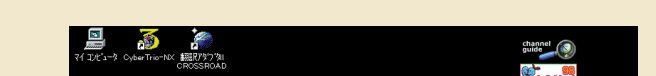

#### ずにお待ちください。

▼ チェック! 📈 が出ているときは、そのまま待つ パソコンの内部で設定などの準備処理が行 われている間は、矢印に代わって 🛛 が表示 されます。この間は、キーを押したりクリッ クしたりしないようにしてください。

**nternet** plorer 4.0 📧 お気に入り(&) ASIN 749277 \*757lorer 4.0 へようこそ。下のリ クするか、 [閉じる] をクリック 合 最近使ったファイルロ 🚮 RES 🔌 検索(E) Weather 🧼 N17 💬 201 ファイル名を指定 ) NEC-PCuser の旧りオ 🜒 #X^7/F@ Active Desktop ■ Windows の終了(L 1 23-F 🔕 🤿 🥹 🗹 🚺 お使いの機種により画面は異なります。

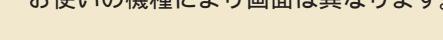

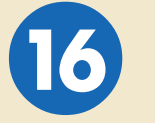

# 表示されたメニューの「×××を使う準備 をします」をクリックする

(「××」にはお使いのパソコンの機種名が表示されています。) メッセージが表示され、4~5秒で自動的にメッセージが消え、 次の画面が表示されます。

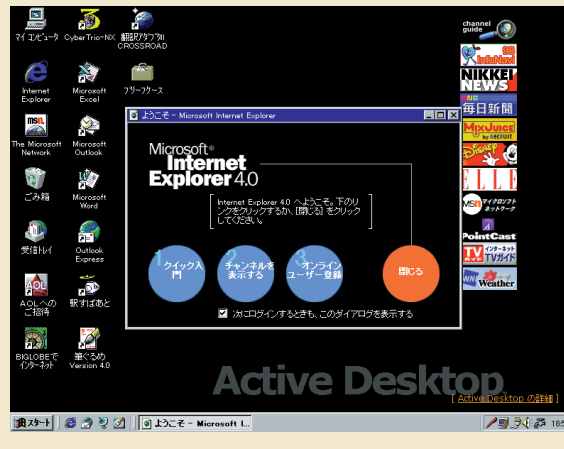

お使いの機種により画面は異なります。

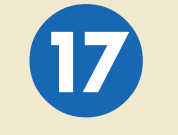

# 「次にログインするときも、このダイアログ を表示する」の回をクリックして回にした 後、「閉じる」をクリックする

#### 次の画面が表示されます。

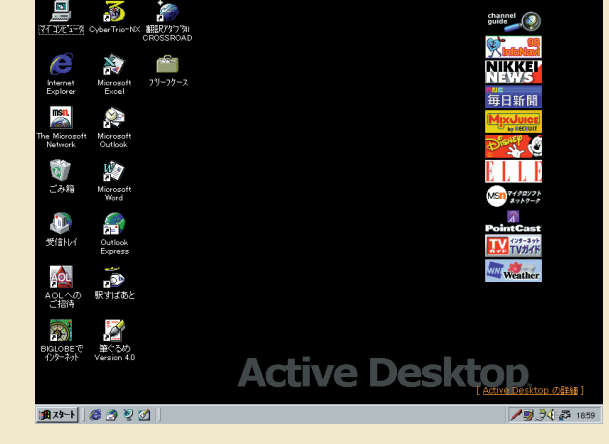

お使いの機種により画面は異なります。

# これで、Windowsの セットアップ作業は終了です。

ここで必ず一度電源を切ってください。 電源の切り方は次のページの「4.始め方 と終わり方」をご覧ください。

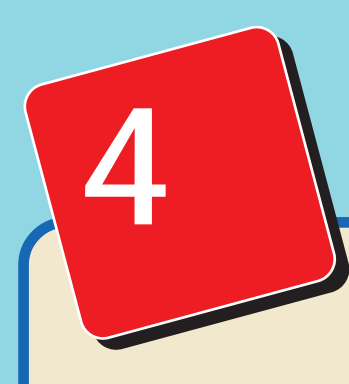

# 始め方と終わり方

別冊のマニュアルでパソコンの使い方を学ぶ前に、始め方と終わり方を覚えておきましょう。正しい手順をマスターすれば、めったなこと でパソコンは壊れたりしません。

# 電源の切り方

### 電源を切るときは、スタートメニューから終了する方法と、電源スイッチで終了する方法の2種類があります。どちらの方法で終了しても構いません。

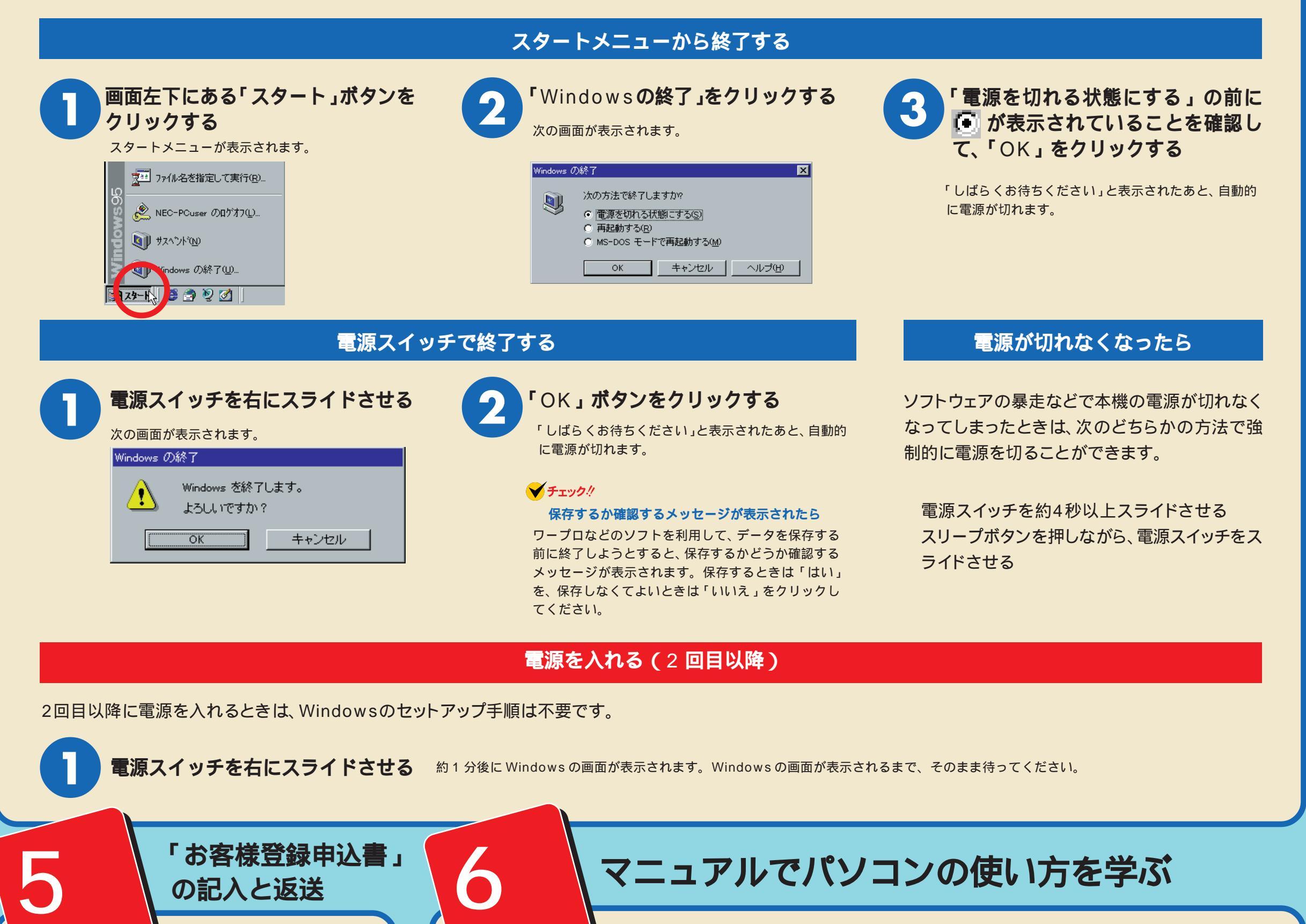

いったんパソコンの電源を切ったあ とで、添付の『98 OFFICIAL PASS お客様登録申込書』に所定 事項を記入の上、返送してください。

『98 OFFICIAL PASS お客様登録申込書』を準 備する

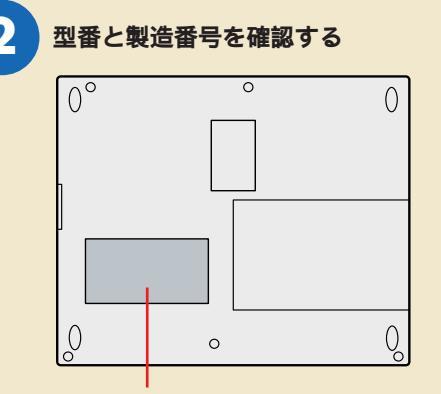

パソコンの裏側に、型番と製造番号が記載されている 添付の保証書に記載してある内容と一致していることを確 認してください。万一違っているときは、すぐにご購入元 に連絡してください。

『98 OFFICIAL PASS お客様登録申込書』に所定 事項を記入し、返送する

申込書の記載事項をよく読んで、FAXまたはハガキにて返 送してください。また、保証書は、大切に保管しておいて ください。

このパソコンに入っているマニュアルを紹介します。

# どれから読めばよいか

#### 次の順序でマニュアルを利用してください。

『入門ガイド』

・NX パッドの基本操作 ・ウィンドウの基本操作

・ファイルの使い方

・インターネットとは

・ホームページの見方

・外出先での通信 ・パソコン通信 ・電話やFAXの利用

・インターネット接続の準備

入門者向けのマニュアルです

・ワープロ入門 (一太郎 / Word)

・いろいろなソフトウェアの紹介

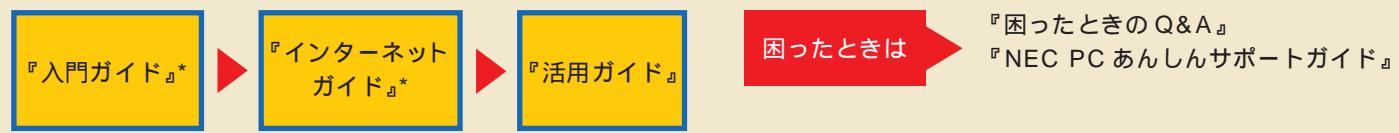

\*『入門ガイド』および『インターネットガイド』は、model CAF1、model DAF1 のみに添付されています。

## 各マニュアルの主な内容

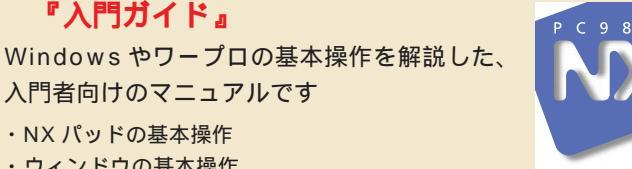

LaVie NX

LaVie NX

# 『活用ガイド』

このパソコンの取り扱い方法、アプリケー ションソフトの利用方法などを説明していま す。

・キーボード、ハードディスク、CD-ROM ドライブなどの取り扱い ・周辺機器の接続と利用方法

- ・システム設定について
- ・アプリケーションソフトの利用方法
- ・Windows NT 4.0 を利用する場合の設定

#### **『困ったときの**Q&A』

- さまざまなトラブルへの対応方法をQ&A形 式で説明したマニュアルです。再インストー ルの方法も説明しています。
- ・トラブル解決Q&A ・再インストールの方法

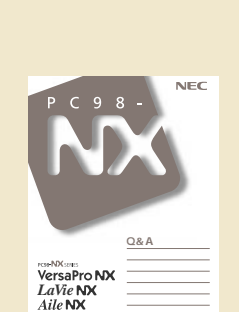

© NEC Corporation 1997 日本電気株式会社の許可なく複製、改変などを行うことはできません。 808-875488-064-A

3

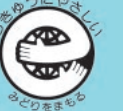

このマニュアルはエコマーク認定の再生紙を使用しています。

います。

本紙に記載の画面は、モデルによって異なることがあります。また、実際の画面とは多少異なることがあります。 Mcrosoft、MS、Windows、Windows NT は、米国 Microsoft Corporationの米国およびその他の国における登録商標です。

一太郎は、株式会社ジャストシステムの登録商標です。

ー太郎は、株式会社ジャストシステムの著作物であり、一太郎にかかる著作権、その他の権利はすべて株式会社ジャストシステムに帰属します。

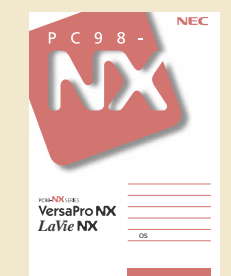

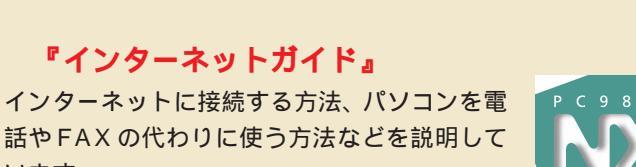